## Anand Agricultural University, Anand INTERNET USE AGREEMENT & AUTHORIZATION FORM

Date:

## To be filled/typed in BLOCK letters by the user

| Name of the Institute/Unit |  |
|----------------------------|--|
| Name of user               |  |
| Designation /              |  |
| Enrollment No if Student   |  |
| E-Mail ID                  |  |
| Residential Address with   |  |
| pin code/Hostel Details    |  |
|                            |  |
| Mobile No.                 |  |
| Residence phone with       |  |
| STD Code                   |  |
| Location of the PC in the  |  |
| Institute/Unit/Hostel      |  |
| PC Name                    |  |
| Details of installed       |  |
| Antivirus Software         |  |
| Physical-MAC Address of    |  |
| Network Interface Card     |  |

I/we have read all the rules & regulations regarding the use of internet and I/we will be responsible for any internet related activity done from the above mentioned PC.

Place:

Date:

Signature of the user

#### Signature of the Principal/Unit Head/Rector with Stamp

If required above Information will be verified and then IP address will be given to the concerned authority for internet usage. Once the IP is given to the user's PC, users are required not change it without prior permission of the Director-IT.

### For Office Use only (Not to be filled by the user)

USER ID

IP Address

:

:

Authorized signature:

# How to Find the Physical Address (MAC Address) of your PC?

• Click the Start button, select Run.(or Press Windows(Start Button) Key +R)

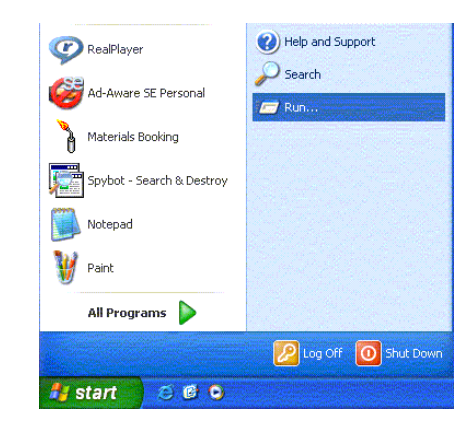

• Type CMD and click OK.

| ? 🔀 |
|-----|
|     |
| ~   |
|     |
| e   |
| E   |

- A black **Command prompt** window will open.
  - Type ipconfig /all and press Enter.
    (Note the space between ipconfig and /all.)

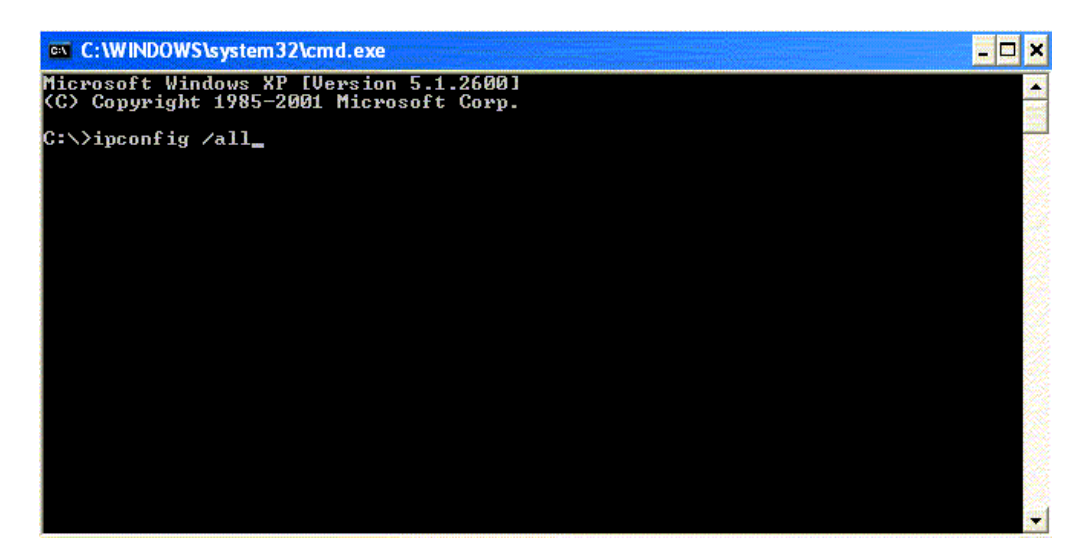

 Lots of information will be displayed, but what you need is in the Ethernet Adapter <u>Local Area</u> Connection section. Write down the Physical Address that looks like "0A-B1-C2-D3-E4-F5". This is the "MAC Address."

Your MAC Address (Physical Address) **almost always starts with a zero**. If you're writing down a number that does not start with "0" you've probably got the wrong number.

| C:\WINDOWS\system32\cmd.exe                                                                                                    | □ × |
|----------------------------------------------------------------------------------------------------|-----|
| Primary Dns Suffix:<br>Node Type: Unknown<br>IP Routing Enabled: No<br>WINS Proxy Enabled: No<br>DNS Suffix Search List: dowling.edu                                                                                                    |     |
| Ethernet adapter Local Area Connection:                                                                                                    |     |
| Connection-specific DNS Suffix . : dowling.edu<br>Description Intel(R) PRO/100 VE Network Connect                                                                                                    | ti  |
| On    Physical Address.    : 00-0D-60-07-2A-F0      Dhop Enabled.    : Yes      Autoconfiguration Enabled    : Yes      IP Address.    : 149.72.8.53      Subnet Mask    : 255.255.255.0      Default Gateway    : 149.72.8.1      DHCP Server    : 149.72.3.34      DNS Servers    : 149.72.3.34      Lease Obtained.    : Friday, July 29, 2005 7:24:09 AM      Lease Expires    : Saturday, July 30, 2005 9:24:09 AM |     |
| C:\>                                                                                                    | -   |

Once you have written down your MAC (Physical) Address click the  $\checkmark$  or type **EXIT** to close the window.

## TIPS

- In Windows Vista/Windows 7 the Start menu items look a little different but you're still looking for the **Run** command. If you can't find it, select **All Programs**, **Accessories** and click **Command Prompt**.
- Your MAC address NEVER looks like 00-00-00-00-00-00-E0 (way too many zeros, and too many numbers) or 44-44-45-44-44 (that's your modem). It ALWAYS has 6 pairs of 2 numbers, like 01-22-C3-D4-E5-F6.